# QUY TRÌNH ĐĂNG KÝ TUYỂN SINH TRƯC TUYẾN

### BƯỚC 1

Truy cập vào trang đăng ký tuyển sinh trực tuyến http://tsdaucap.hanoi.gov.vn/ chọn mục Đăng ký tuyển sinh.

# BƯỚC 2: Chọn loại đăng ký tuyển sinh

Chọn loại đăng ký tuyển sinh: Tuyển sinh vào Lớp 1 năm học 2021-2022;

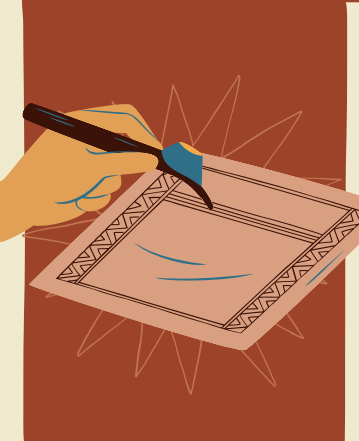

# BƯỚC 3: Đăng ký tuyển sinh

+ Nhập mã định danh và mật khẩu, nhấn vào nút Tìm kiếm hoặc Enter để lấy thông tin học sinh đưa lên biểu mẫu trực tuyến; sau đó bổ sung các thông tin còn thiếu vào biểu mẫu trực tuyến.

\*Lưu ý: Các trường có dâu (\*) màu đỏ là các trường bắt buộc phải nhập thông tin

BƯỚC 4: Xác nhận thông tin đăng ký tuyến sinh Sau khi đã kiểm tra thông tin chính xác, cha mẹ học sinh nhập *Mã Xác Nhận* và nhấn vào nút Xác nhận để xác nhận đăng ký tuyển sinh trực tuyến.

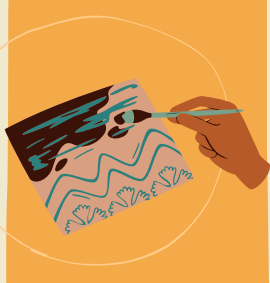

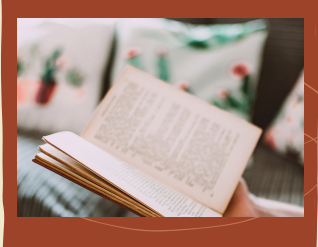

# BƯỚC 5: Gửi đăng ký

Hệ thống sẽ đưa ra một tờ khai thông tin của học sinh, PH kiểm tra lại lần cuối cùng, sau khi đã kiểm tra chính xác, nhấn vào Gửi đăng ký

## BƯỚC 6: Đăng ký thành công

Sau khi cha mẹ học sinh gửi thông tin xác nhận đăng ký tuyển sinh trực tuyến, hệ thống sẽ thông báo GỬI HÔ SƠ ĐĂNG KÝ THÀNH CÔNG và Mã hồ sơ đăng ký của học sinh, cha mẹ học sinh lưu lại mã này để tra cứu kết quả tuyển sinh. PHHS có thể ấn vào Xuật phiêu tuyển sinh và in ra để lấy phiếu đăng ký dự tuyển của con.

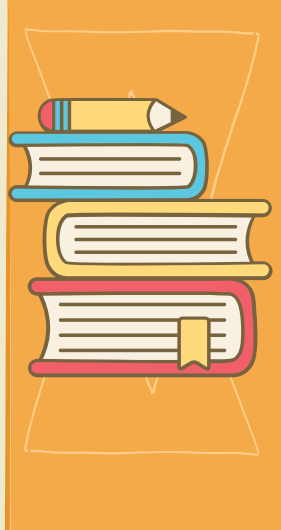

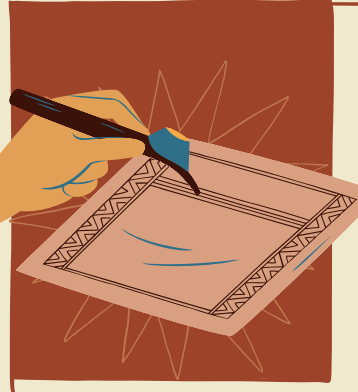

### BƯỚC 7: Tra cứu kết quả tuyển sinh

Sau khi có kết quả duyệt hồ sơ từ nhà trường đăng ký tuyển sinh, PHHS chọn [Tra cứu kết quả], nhập thông tin là Mã hồ sơ tuyển sinh hoặc Mã học sinh.

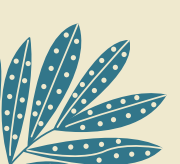

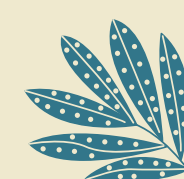